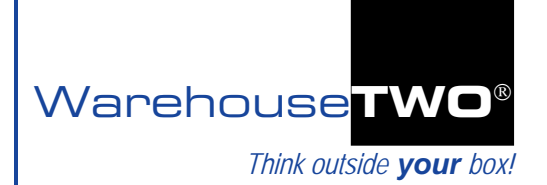

# **BARGAIN HUNT** Tutorial

### Contents

About BARGAIN HUNT When to Perform a BARGAIN HUNT How to Create a BARGAIN HUNT List of Items How to Perform a BARGAIN HUNT How to Analyze Your BARGAIN HUNT Results BARGAIN HUNT Incentive Program for Buyers Tips and Tricks Got a Question?

## About BARGAIN HUNT

Back to Top

Whereas WarehouseTWO's **SEARCH** function helps you find items that you need right now to fill a customer's backorder, **BARGAIN HUNT** helps you save money on stock items, even if you don't have an order for these items right now. **BARGAIN HUNT** is a **bulk search** tool. It matches other WarehouseTWO members' postings of unwanted inventory, offered at attractive prices, with your stock items. The premise behind **BARGAIN HUNT** is that you are going to replenish stock items sooner or later, so why not replenish these items at a lower cost than you could get from your manufacturer? **BARGAIN HUNT** can **save you money** each time you use it.

**BARGAIN HUNT** is an "exact match" search on part numbers, not descriptions. Also, only items with offer prices can appear in a **BARGAIN HUNT** result.

|                            |                  | -A A +A Language: 📰 🗸      | Logged in as Race Bannon     | My Account Log Out         |
|----------------------------|------------------|----------------------------|------------------------------|----------------------------|
| Warehouse<br>Think outside | rwo<br>your box! |                            | Help with this page: 🛛 📙 PDF | 🕥 Video View All Tutorials |
| Search                     |                  |                            |                              | SEARCH BARGAIN HUNT        |
| Part Number                |                  | Description Or             |                              | SEARCH RESET               |
| Search Options             | Display Options  | Filter Search by Community |                              | * Display Currency As      |
| Exact Text                 | Show Communities | All                        | ~                            | Default (as posted) 💌      |
| Exact Match                | Show Source Name | L                          |                              |                            |

When to Perform a BARGAIN HUNT \_\_\_\_\_

Back to Top

While you can perform a **BARGAIN HUNT** at any time, we recommend that you do it before you place a stock replenishment purchase order with your suppliers. The best time to do this is when you have built up a significant potential stock replenishment need. This typically occurs right after you have done a review of your stock plans. With most stock plan reviews, some items get their stock plans increased or created anew, while others get their stock plans decreased or de-activated altogether. **BARGAIN HUNT** may help you save money on stock items whose stock plans were recently increased or added anew.

How to Create a BARGAIN HUNT List of Items \_\_\_\_\_

Back to Top

There is no restriction on what items you include in your **BARGAIN HUNT** list, or how many items your list contains. To create a **BARGAIN HUNT** list of items:

- Step 1: Identify a list of items. While the composition of the list may be somewhat arbitrary, three groups of candidates are:
  - a) All items for which you have an active inventory plan in place (in at least one of your stocking locations)
  - b) All items currently appearing on a demand report or suggested purchase order report
  - c) All items currently on open backorder; understand that you may already have open POs for these items that will have to be cancelled if you can source them from other distributors identified in your **BARGAIN HUNT** result.

Of course, you can combine the items found in any of these groups into a single list. If you do this, we suggest that you "flag" items with active stock plans differently from items found in the other two groups. Also identify and delete duplicate records.

- Step 2: For each item on your list, calculate a *"threshold cost*". "Threshold cost" is the maximum unit cost you are willing to pay for an item. For items with stock plans or with current stock replenishment demand, we recommend that you start with a threshold price equal to eighty percent (80%) of your "*best cost*" (e.g., lowest distributor cost, average cost, standard cost, current open PO cost) for each item. For items on backorder, we recommend that you start with a threshold cost or "standard" cost.
- Step 3: For each item on your list, calculate the maximum quantity that you are willing to purchase. For items with stock plans, whether or not there is current replenishment demand, we suggest that your maximum purchase quantity be equal to two months' supply, but not more than what would put your net stock at a five month supply. For items without stock plans, your maximum purchase quantity should equal what is on open PO or on your open demand report.
- Step 4: Compile your data into an Excel spreadsheet (or functional equivalent). Your file must contain these two columns of data:

Column A: item part number (use the manufacturer's **exact part number**) Column B: threshold cost, in your local currency

Your file should also contain these additional columns of data:

Column C: maximum purchase quantity

- Column D: unit of measure for the quantity
- Column E: "best cost", in your local currency
- Column F: why each item is on the list

#### A sample data file:

| 1 |   |            |                |         |     |           |                              |
|---|---|------------|----------------|---------|-----|-----------|------------------------------|
| Ì |   | A          | В              | С       | D   | E         | F                            |
|   | 1 | item       | threshold cost | max qty | UOM | best cost | why this item is on the list |
| j | 2 | 694690     | 151.71         | 2       | ΕA  | 189.64    | stock plan                   |
|   | 3 | 697250     | 47.33          | 20      | ΕA  | 59.16     | current demand               |
|   | 4 | 981100     | 81.69          | 50      | ΕA  | 102.11    | stock plan                   |
|   | 5 | 8650013    | 442.15         | 100     | ΕA  | 552.69    | current demand               |
| ŝ | 6 | 8650030    | 48.70          | 20      | ΕA  | 60.88     | stock plan                   |
| ŝ | 7 | 13650088   | 184.99         | 5       | EA  | 231.23    | on open PO                   |
| l | 8 | 13650953   | 360.62         | 9       | EA  | 450.77    | stock plan                   |
| ł |   | 0044070004 | E0.40          |         |     | 0.0.70    |                              |

- Step 5: Save your data file, giving it a name that clearly identifies it as your supporting data. Example: bargain\_hunt\_data\_<YYYY>.<MM>.<DD>.xIs, where <YYYY>.<MM>.<DD> designates the date (such as 2010.04.01).
- Step 6: On the **BARGAIN HUNT** screen, download the "Excel Bargain Hunt Template":

|                                                              | -A <b>A +A</b> | Language:                                             | -                              | Logged in as <b>Rac</b> | e Bannon: | Му Ассо | ount Log Out       |
|--------------------------------------------------------------|----------------|-------------------------------------------------------|--------------------------------|-------------------------|-----------|---------|--------------------|
| Varehouse <mark>TWO</mark><br>Think outside <b>your</b> box! |                |                                                       |                                | Help with this page:    | 🔎 PDF     | 🕦 Video | View All Tutorials |
| Bargain Hunt                                                 |                |                                                       |                                |                         |           | SEARCH  | BARGAIN HUNT       |
| Upload a List of Items to Hunt For<br>Browse UPLOAD RES      | ET             |                                                       |                                |                         |           |         |                    |
| * Display Currency As<br>Default (as posted) V<br>SUSD V     | Download I     | Bargain Hunt Te<br>argain Hunt Ter<br>limited TXT Bar | mplates<br>nplate<br>gain Hunt | Template                |           |         |                    |
|                                                              |                |                                                       |                                |                         |           |         |                    |
|                                                              |                |                                                       |                                |                         |           |         |                    |
| About He Inventory Sharing Communities Become a Mamber       | Contact Lis    | Driusou Torma                                         | of Lloo                        | ableweletter Sign Lin   |           |         |                    |

Step 7: Delete all rows in the template, leaving the only the header row.

Step 8: Copy from your "bargain hunt data" file the first two columns of data (*item* and *threshold cost*) and paste special ("values" this data into the **BARGAIN HUNT** template file, just under the column headers. This file should be without any formatting of any kind. Save this file as an Excel workbook (not a ".txt" file, the template file's format). Include the word "final" in the file name.

Your final file, suitable for uploading in to the **BARGAIN HUNT** function, should look like this:

|     | A          | В           |
|-----|------------|-------------|
| 1   | PartNumber | Price       |
| 2   | 694690     | 151.71      |
| 3   | 697250     | 47.32909091 |
| 4   | 981100     | 81.688      |
| 5   | 8650013    | 442.1546667 |
| 6   | 8650030    | 48.70461538 |
| 7   | 13650088   | 184.986     |
| 8   | 13650953   | 360.6190909 |
| 9   | 3911873004 | 50.15666667 |
| 10  | 9120059053 | 65.11333333 |
| 11  | 43024E-H56 | 380.19      |
| 12  | 57016S-D76 | 83.44       |
| 13  | 57020S-D24 | 55.37222222 |
| 14  | 57024S-K84 | 121.87      |
| 15. | RI/GO      | 96,8899,367 |

#### How to Perform a BARGAIN HUNT \_\_\_\_\_

Back to Top

Step 1: At the WarehouseTWO web site, navigate to the **BARGAIN HUNT** screen (**0**).

- Step 2: In the "Display Currency in" drop-down menu, select your local currency (2). (Ignore the warning message that appears, "Please enter a Part Number and Price Limit to search for.") In the "Currency Uploaded in" drop-down menu, select the currency in which your "threshold costs" were calculated (€).
- Step 3: Click on the "Browse" button (④). In the "File Upload" window, navigate to your "final" BARGAIN HUNT data file, and then click on the "Open" button. Click on the UPLOAD button (⑤). (The

| arehouse <b>TWO</b>                            |          |                  |                         | Hole with this page: |     | • Video | View All Tyterial |
|------------------------------------------------|----------|------------------|-------------------------|----------------------|-----|---------|-------------------|
| Think outside <b>your</b> box!                 |          |                  |                         | Help with this page. | PUP | U video | view All Tutorial |
| Bargain Hunt                                   |          |                  |                         |                      |     | SEARCH  | BARGAIN HUN       |
| Upload a List of Items to Hunt For 56          |          |                  |                         |                      |     |         |                   |
| Browse UPLOAD RESE                             | т        |                  |                         |                      |     |         |                   |
| * Display Currency As 3 * Currency Uploaded As | Download | Bargain Hunt Te  | emplates                |                      |     |         |                   |
| Default (as posted) 💌 💲 USD 💌                  | Excel E  | Bargain Hunt Tei | mplate<br>Ingain Hunt 1 | Completo             |     |         |                   |
|                                                | E the-m  |                  | gairrian                | emplace              |     |         |                   |
|                                                |          |                  |                         |                      |     |         |                   |
|                                                |          |                  |                         |                      |     |         |                   |
|                                                |          |                  |                         |                      |     |         |                   |

When your **BARGAIN HUNT** file has been uploaded and processed, the screen will display your **BARGAIN HUNT** results, similar to the screenshot below. If your **BARGAIN HUNT** contains more than a hundred items, it can take a minute or two to process.

Note: to delete your **BARGAIN HUNT** results, click on the **RESET** button (③).

| arehouse             | тwo                              |           |           |          |         | ·         |           |            |       |           |                |
|----------------------|----------------------------------|-----------|-----------|----------|---------|-----------|-----------|------------|-------|-----------|----------------|
| Think outsi          | de <b>your</b> box!              |           |           |          |         |           | Help with | this page: | 📙 PDF | 🕦 Video   | View All Tutor |
| Barcain Hu           | nt                               |           |           |          |         |           |           |            |       | SEARCH    | BARGAIN H      |
|                      |                                  |           |           |          |         |           |           |            |       |           |                |
| Jpload a List of Ite | ms to Hunt For                   |           |           |          |         |           |           |            |       |           |                |
|                      | Browse UPLOAD                    | RESET     |           |          |         |           |           |            |       |           |                |
| * Display Curren     | cy As * Currency Upload          | ed As Dow | /nioad B  | argain H | unt Ter | mplates   |           |            |       |           |                |
| Default (as pos      | ted) 🗸 🛛 💲 USD 🔽                 |           | Excel Ba  | rgain Hu | nt Tem  | plate     |           |            |       |           |                |
|                      |                                  |           | Pipe-deli | mited TX | (T Barg | jain Hunt | Template  |            |       |           |                |
| 📑 Output To F        | ile <b>1</b>                     |           |           |          |         |           |           |            |       |           |                |
| Part Number          | Description                      |           |           | Rel      | Qty     | UOM       | Price     | Currency   | Da    | te Posted | Source         |
| Searched for "92     | 4448" at 40.00, found 1 item(s)  |           |           |          |         |           |           |            |       |           |                |
| 924448               | HYD FILT ELEM                    |           |           |          | 4       | EA        | 32.98     | \$ USD     | 2/    | 17/2011   | DIST           |
| Searched for "92     | 6875" at 30.00, found 3 item(s)  |           |           |          |         |           |           |            |       |           |                |
| 926875               | 50AT Tank Breather Assembly      |           |           |          | 2       | EA        | 27.77     | \$ USD     | 2/    | 7/2011    | DIST           |
| 926875               | Breather Adapter                 |           |           |          | 1       | EA        | 22.08     | \$ CAD     | 2/.   | 2/2011    | DIST           |
| 926875               | BREATHER ADAPTER-50AT            |           |           |          | 2       | EA        | 14.33     | \$ CAD     | 11    | /24/2010  | DIST           |
| Searched for "93     | 2612Q" at 40.00, found 4 item(s) |           |           |          |         |           |           |            |       |           |                |
| 932612Q              | HYD FILT ELEM                    |           |           |          | 2       | EA        | 31.32     | \$ USD     | 2/    | 17/2011   | DIST           |
| 932612Q              | PARKER 15P-110Q ELEM ASS         | Y VITON   |           |          | 6       | EA        | 39.02     | \$ USD     | 2/    | 17/2011   | DIST           |
| 932612Q              | ELEMENT 10Q 15P-1                |           |           |          | 6       | EA        | 31.29     | \$ CAD     | 2/    | B/2011    | DIST           |
| 932612Q              | 15P-1 10Q Element.               |           |           |          | 10      | EA        | 37.32     | \$ USD     | 2/    | 7/2011    | DIST           |
| Searched for "93     | 2670Q" at 50.00, found 2 item(s) |           |           |          |         |           |           |            |       |           |                |
| 932670Q              | HYD FILT ELEM                    |           |           |          | 1       | EA        | 40.97     | \$ USD     | 2/    | 17/2011   | DIST           |
| 932670Q              | Element                          |           |           |          | 2       | EA        | 28.13     | \$ CAD     | 2/:   | 2/2011    | DIST           |
| Searched for "93     | 2618Q" at 50.00, found 3 item(s) |           |           |          |         |           |           |            |       |           |                |
| 932618Q              | HYD FILT ELEM                    |           |           |          | 7       | EA        | 39.59     | \$ USD     | 2/    | 17/2011   | DIST           |
| 932618Q              | 15P-2, 10Q Element               |           |           |          | 1       | EA        | 47.18     | \$ USD     | 2/    | 7/2011    | DIST           |
| 932618Q              | Element, 15P-2                   |           |           |          | 3       | EA        | 24.78     | \$ CAD     | 2/:   | 2/2011    | DIST           |
| Searched for "92     | :1166" at 12.00, found 2 item(s) |           |           |          |         |           |           |            |       |           |                |
| 921166               | Spin On                          |           |           |          | 3       | EA        | 6.25      | \$ CAD     | 2/:   | 2/2011    | DIST           |
| 921166               | CANISTER - 12PS                  |           |           |          | 7       | EA        | 7.05      | \$ CAD     | 11    | /24/2010  | DIST           |
| Searched for "92     | 4453Q" at 80.00, found 2 item(s) |           |           |          |         |           |           |            |       |           |                |
| 924453Q              | HYD FILT ELEM                    |           |           |          | 2       | EA        | 59.87     | \$ USD     | 2/    | 17/2011   | DIST           |
| 924453Q              | 10Q ELEMENT                      |           |           |          | 307     | EA        | 79.83     | \$ USD     | 2/    | 17/2011   | DIST           |
|                      |                                  |           |           |          |         |           |           |            |       |           |                |

## How to Analyze Your BARGAIN HUNT Results\_\_\_\_\_

Back to Top

Step 1: Click on the OUTPUT TO FILE button (1 in the screenshot above). Confirm that the "Open with" radio button is selected and that "Microsoft Excel (default)" is selected in the drop-down menu. (These should be the default settings.)

Your exported **BARGAIN HUNT** result file should like like this:

| Humber                | Description                      | Gey UOM      | Price Currency         | Date Posted                      | Source                                                       | Member                           | Address               | City               | State    | Postal Code    | Phone Number             | Hew To                                                                                                    |
|-----------------------|----------------------------------|--------------|------------------------|----------------------------------|--------------------------------------------------------------|----------------------------------|-----------------------|--------------------|----------|----------------|--------------------------|----------------------------------------------------------------------------------------------------|
| 0                     |                                  |              |                        |                                  |                                                              |                                  |                       |                    |          |                |                          | Call us. Email us. Fa<br>www.onlinestuff.com.<br>cards. We accept bee                                                                                                    |
| 694690 D3W SOFT       | SHFT ASSY *DI                    | 2 EA         | 82.62 USD              | 1/25/2010 Fram                   | chised Wholesale/Distributor                                 | Fittiers' R Us                   | 123 Main Street       | Anywhere           | WA       | 98005          | 8008675309               | be appreciated. We st                                                                                                    |
| 697250 PH 697250      | 120460L WICOIL                   | 2 EA         | 27.39 USD              | 7/2/2009 Fran                    | chised Wholesale/Distributor                                 | Acme Contraptions                | 1313 Mockingbird Lane | Freakyville        | м        | 48335          | 8008675305               | Callus. Emailus. Fa                                                                                                    |
| 981100 V12 VALVE      | SECTION *DI                      | 2 EA         | 48.43 USD              | 1/25/2010 Free                   | chised Wholesale/Distributor                                 | Fitters' R Us                    | 123 Main Street       | Anywhere           | WA       | 98005          | 8008675305               | Call us. Email us. Fa<br>www.onlinestuff.com.<br>cards. We accept bea<br>long as it is GOOD be<br>be appreciated. We st                                                         |
|                       |                                  |              |                        |                                  |                                                              |                                  |                       |                    |          |                |                          |                                                                                                    |
| 860013 30.10.04.52    | 9.6.12 19                        | 2 64         | 222 16 1/670           | 105/010 Free                     | hired Wholessle/Distributor                                  | Firmer' D Lin                    | 129 Main Streat       | Anvahara           | WA       | 3005           | 801862530                | Call us. Email us. Fa<br>www.onlinestuff.com.<br>cards. We accept bea<br>long as it is GOOD bea<br>he acceptriated. We a                                                        |
|                       |                                  | 8.671        | 222.10.000             | 1120120101110                    |                                                              | 2 10 10 10 10                    | The man over          | (advised)          | 101      |                |                          |                                                                                                    |
|                       |                                  |              |                        |                                  |                                                              |                                  |                       |                    |          |                |                          | Call us. Email us. Fa<br>www.onlinestuff.com.<br>cards. We accept bee<br>long as it is GOOD be                                                                                  |
| 650030 20-LC-75 °C    | н                                | 2 EA         | 27.52 USD              | 1/25/2010 Fran                   | chised Wholesale/Distributor                                 | Fittins' R Us                    | 123 Main Street       | Anywhere           | WA.      | 90005          | 8008675309               | be appreciated. We sh                                                                                                    |
|                       |                                  |              |                        |                                  |                                                              |                                  |                       |                    |          |                |                          | Call us. Email us. Fa<br>www.onlinestuff.com.<br>cards. We accept bee<br>long as it is GOOD be                                                                                  |
| 3650068 40-RC-20-E    | 101                              | 2 EA         | 82.8 USD               | 1/25/2010 Fran                   | chised Wholesale/Distributor                                 | Fittins' R Us                    | 123 Main Street       | Anywhere           | WA       | 98005          | 8008675305               | be appreciated. We sl                                                                                                    |
|                       |                                  |              |                        |                                  |                                                              |                                  |                       |                    |          |                |                          | Call us. Email us. Fe<br>www.onlinestuff.com.<br>cards. We accept bee                                                                                                    |
| 3660963 K-40-HR SP    | OOL POSITIONER                   | 6 EA         | 80.91 USD              | 1/25/2010 Fran                   | chised Wholesale/Distributor                                 | Fittins' R Us                    | 123 Main Street       | Anywhere           | WA       | 98005          | 8008675305               | be appreciated. We st                                                                                                    |
|                       |                                  |              |                        |                                  |                                                              |                                  |                       |                    |          |                |                          | Call us. Email us. Fa<br>www.onlinestuff.com.<br>cards. We accept bee                                                                                                    |
| 11873004 DVA35-MR     | v-2, Relief -                    | 2 EA         | 27.86 USD              | 3/11/2010 Fran                   | chised Wholesale/Distributor                                 | Amalgamated Fuzz                 | 10 Downing Street     | London             | СT       | 13504          | 8008675309               | long as it is GOOD be                                                                                                    |
| C40-HR SP<br>DVA35-MR | YOOL POSITIONER<br>V-2, Relief - | 6 EA<br>2 EA | 80.91 USD<br>27.86 USD | 1/25/2010 Fran<br>3/11/2010 Fran | chised Wholesale/Distributor<br>chised Wholesale/Distributor | Fetons' R Us<br>Amalgamated Fuzz | 123 Main Street       | Anywhere<br>London | WA<br>CT | 98005<br>13504 | 8008675301<br>8008675305 | www.onlinest<br>cards. We a<br>long as it is (<br>be appreciate<br>Call us. Em<br>www.onlinest<br>cards. We a<br>long as it is (<br>Call us. Em<br>www.onlinest<br>www.onlinest |

- Step 2: Click on the gray box in the upper left hand corner to select all cells in the worksheet (see **0** in the screenshot above.)
- Step 3: With every cell selected (all cells shaded blue), select "Cells…" in the "Format" drop-down menu. Select the "Alignment" tab (♥). Click on the check boxes next to "Wrap text" and "Merge cells" until both boxes are *blank*. Click on the "OK" button (♥).

| Number Alignment                                                                            | Font                                                        | Border  | Patterns         | Protection |
|---------------------------------------------------------------------------------------------|-------------------------------------------------------------|---------|------------------|------------|
| ext alignment                                                                               |                                                             |         | Orien            | tation     |
| Horizontal:<br>Vertical:<br>Justify distribute<br>ext control<br>Wrap text<br>Shrink to fit | <ul><li>✓</li><li>✓</li><li>∞</li><li>∞</li><li>2</li></ul> | Indent: | T<br>e<br>x<br>t | Text -     |
| Merge cells<br>ight-to-left<br>Iext direction:<br>Context                                   | •                                                           |         |                  |            |

| Number          | Alignment          | Font | Border  | Patterns | Protection |
|-----------------|--------------------|------|---------|----------|------------|
| rext align      | ment               |      |         | -Orien   | tation     |
| Horizor         | ntal:              |      |         |          | •          |
|                 |                    | *    | Indent: |          | •.         |
| <u>V</u> ertica | l:                 |      | *       | Te       | . ·        |
|                 |                    | *    |         | ×        | Text•      |
| 1.0             | tify distribute    | 4    |         | t        | <u>.</u>   |
| Fext contr      | rol —              | 1    |         |          | •          |
| <br>₩r-         | ap text            |      |         |          |            |
| 📃 Shr           | in <u>k</u> to fit |      |         | 0        | Degrees    |
| Me              | rge cells          |      |         |          |            |
| Right-to-le     | eft                |      |         |          |            |
| <u>T</u> ext di | rection:           | _    |         |          |            |
|                 | ur 🗤               |      |         |          |            |
| Conte           | XL •               |      |         |          |            |

Step 4: Click on the upper left hand corner box to highlight all cells again. In the "Data" drop-down menu, select "Sort...". Sort by "Part Number", ascending. Click on the "OK" button. Delete the line that contains the line, "\*Prices displayed..." in blue font.

Your file should now look like this:

| A B                                                     | C D     | EF             | 6           | . H                               | E. E.                   | 1                     | . K.        | L .   | M           | N                 |                  |
|---------------------------------------------------------|---------|----------------|-------------|-----------------------------------|-------------------------|-----------------------|-------------|-------|-------------|-------------------|------------------|
| t PartNumber Description                                | Qty UOM | Price Currency | Date Pested | Source                            | Member                  | Address               | City        | State | Postal Code | Phone Number      | How To           |
| 2 694690 D3W SOFT SHIFT ASSY *DI                        | 2 EA    | 82.62 USD      | 1/25/2010   | Franchised Wholesale/Distributor  | Fitters' R Us           | 123 Main Street       | Anywhere    | WA.   | 96005       | 8008675309 Call u | is. Email us. F. |
| 3 697250 PH 697250 120/60L W/COIL                       | 2 EA    | 27.39 USD      | 7/2/2009    | Franchised Wholesale/Distributor  | Acme Contraptions       | 1313 Mockingbird Lane | Freakyville | M     | 48335       | 8008675309 Call u | is. Email us. F. |
| 4 981100 V12 VALVE SECTION *DI                          | 2 EA.   | 48.43 USD      | 1/25/2010   | Franchised Wholesale/Distributor  | Fittins' R Us           | 123 Main Street       | Anywhere    | WA.   | 98005       | 8008675309 Call 6 | is. Email us. F. |
| 5 8650013 20-10-04-SOL-E-12 *DI                         | 2 EA.   | 222.16 USD     | 1/25/2010   | Franchised Wholesale/Distributor  | Fittins' R Us           | 123 Main Street       | Anywhere    | WA.   | 98005       | 8008675309 Call u | is. Email us. F. |
| 6 8650030 20-LC-75 *DI                                  | 2 EA.   | 27.52 USD      | 1/25/2010   | Franchised Wholesale/Distributor  | Fitters' R Us           | 123 Main Street       | Anywhere    | WA.   | 96005       | 8008675309 Call u | is. Email us. F. |
| 7 13650088 40-RC-20-E *0(                               | 2 EA    | 82.8 USD       | 1/25/2010   | Franchised Wholesale/Distributor  | Fittins' R Us           | 123 Main Street       | Anywhere    | WA.   | 98005       | 8008675309 Call s | rs. Emailus. F.  |
| 13650953 K-40-HR SPOOL POSITIONER                       | 6 EA.   | 80.91 USD      | 1/25/2010   | Franchised Wholesale/Distributor  | Fittins' R Us           | 123 Main Street       | Anywhere    | WA    | 98005       | 8008675309 Call u | is. Emailus. F.  |
| 3911873004 DVA35-MRV-2, Relief -                        | 2 EA    | 27.86 USD      | 3/11/2010   | Franchised Wholesale/Distributor  | Amalgamated Fuzz        | 10 Downing Street     | London.     | CT    | 13504       | 8008675309 Call a | n. Email ut. F.  |
| 0 9120059053 PCL401-E1, Electric (on/off) Switch Handle | 2 EA    | 25.6 USD       | 3/11/2010   | Franchised Wholesale/Distributor  | Amalgamated Fuzz        | 10 Downing Street     | London      | CT    | 13504       | 8008675309 Call L | is. Email us. F. |
| 1 43024E-H66                                            | 2 EA    | 45.29 USD      | 2/2/2010    | Franchised Wholesale/Distributor  | Spacely Sprockets, Inc. | 101 First Avenue      | Columbus    | OH    | 43230       | 8008675309 Call u | n. Emal us. F.   |
| 2 570165-076                                            | 2 EA    | 35.95 USD      | 2/2/2010    | Franchised Wholesale/Distributor  | Spacely Sprockets, Inc. | 101 First Avenue      | Columbus    | OH    | 43230       | 8008675309 Call u | is. Emailus. F.  |
| 3 570205-024                                            | 2 EA    | 26.68 USD      | 2/2/2010    | Franchised Wholesale/Distributor  | Spacely Sprockets, Inc. | 101 First Avenue      | Columbus    | OH    | 43230       | 8008675309 Call 1 | rs. Email us. F. |
| 4 57024S-H84 57024S-H84                                 | 2 EA    | 65.99 USD      | 3/11/2010   | Franchised Wholesale/Distributor  | General Stuff Company   | 304 Union Street      | Westfield   | NJ    | 17090       | 8009675309 Call a | rs. Email us. F. |
| 5 BHS2 BHS2 VALVE BOLT HIT                              | 2 EA    | 44.4 USD       | 7/2/2009    | Franchised Wholesale/Distributor  | Acme Contraptions       | 1313 Mockingbird Lane | Freakyville | M     | 48335       | 8008675309 Call ( | n Email us F     |
| E BARD                                                  | 1.54    | 1201000        | 1/16/00:10  | Franchised Wholes als Tistabather | Eithea' D Lin           | 173 Main Obrait       | Annahana    | MAG.  |             |                   | e feral or f.    |

- Step 5: Insert four blank columns between columns "F" and "G". (Highlight columns G-J; under the "Insert" drop-down menu, select "Columns".)
- Step 6: Expand these four new columns to at least twenty characters wide each. Enter as column headers in row 1 for these four columns:

Column G: best cost Column H: max gty Column I: extended savings Column J: why on list

- Step 7: For each item in your **BARGAIN HUNT** result list, copy the appropriate values into columns "G", "H" and "J".
- Step 8: Calculate your available extended savings for each line item, for the maximum quantity that you are willing to purchase. Enter into column "I" the formula:

#### =(<col\_G>-<col\_E>)\*min(<col\_C>,<col\_H>)

For example, cell I2 should contain the formula:

#### =(G2-E2)\*MIN(C2,H2)

Step 9: Sort your data by the column "ext savings", decreasing. Your data should look like this:

| مممع |            |     |     |        |          |           |         |                  |                |
|------|------------|-----|-----|--------|----------|-----------|---------|------------------|----------------|
|      | A          | C   | D   | E      | F        | G         | Н       |                  | J              |
| 1    | PartNumber | Qty | UOM | Price  | Currency | best cost | max qty | ext savings      | why on list    |
| 2    | 13650953   | 6   | EA  | 80.91  | USD      | 450.77    | 9       | \$ 2,219.18      | stock plan     |
| 3    | 43024E-H56 | 2   | EA  | 45.29  | USD      | 475.24    | 6       | \$ 859.90        | on open PO     |
| 4    | 8650013    | 2   | EA  | 222.16 | USD      | 552.69    | 100     | \$ 661.07        | current demand |
| 5    | 13650088   | 2   | EA  | 82.80  | USD      | 231.23    | 5       | \$ 296.87        | on open PO     |
| 6    | 694690     | 2   | EA  | 82.62  | USD      | 189.64    | 2       | \$ 214.04        | stock plan     |
| 7    | 57024S-K84 | 2   | EA  | 65.99  | USD      | 152.34    | 5       | \$ 172.70        | current demand |
| 8    | BK62       | 2   | EA  | 44.40  | USD      | 121.11    | 2       | <b>\$</b> 153.42 | stock plan     |
| 9    | 57016S-D76 | 2   | EA  | 35.95  | USD      | 104.30    | 2       | \$ 136.70        | stock plan     |
| 10   | 9120059053 | 2   | EA  | 25.60  | USD      | 81.39     | 13      | \$ 111.58        | stock plan     |
| 11   | 981100     | 2   | EA  | 48.43  | USD      | 102.11    | 50      | \$ 107.36        | stock plan     |
| 12   | 57020S-D24 | 2   | EA  | 26.68  | USD      | 69.22     | 2       | \$ 85.07         | on open PO     |
| 13   | BK62       | 1   | EA  | 52.04  | USD      | 121.11    | 2       | \$ 69.07         | stock plan     |
| 14   | 3911873004 | 2   | EA  | 27.86  | USD      | 62.70     | 200     | \$ 69.67         | stock plan     |
| 15   | 8650030    | 2   | EA  | 27.52  | USD      | 60.88     | 20      | \$ 66.72         | stock plan     |
| 16   | 697250     | 2   | EA  | 27.39  | USD      | 59.16     | 20      | \$ 63.54         | current demand |

(Column "B", "description", has been hidden; columns containing member data are not shown above.)

- Step 10: Working from the top of the list down, select which line items you would like to purchase and from whom. Total selected line items by member to determine potential savings by purchase order. We suggest that you select line items for which your extended savings is at least \$50USD. We also suggest that you do not place any POs to another member for which the combined savings is less than \$250USD. Confirm price and availability with each source member prior to placing purchase orders.
- Step 11: Among the line items selected in step 10 above, identify those items that are already on open purchase orders. Cancel those purchase orders prior to placing any new orders to other WarehouseTWO members.
- Step 12: Tell your supervisor how much you saved your company with WarehouseTWO's **BARGAIN HUNT**!

## BARGAIN HUNT Incentive Program for Buyers \_\_\_\_\_

We recommend that you offer an incentive to your buyers to perform **BARGAIN HUNT**s on a periodic basis. An incentive of ten percent of the savings achieved is reasonable. For a draft of a **BARGAIN HUNT** incentive program, <u>click here</u>.

## Tips and Tricks \_\_\_\_\_

To get the best results with the **BARGAIN HUNT** feature:

- 1. The more items you include in your **BARGAIN HUNT** list, the greater chances of finding deals.
- 2. Start with a threshold price equal to 80% of current purchase cost. A higher threshold cost will give you more results, but the additional results will be at less of a savings.

Back to Top

Back to Top

- 3. For a faster response to your **BARGAIN HUNT**, limit the number of items in your list to five hundred items. You can always perform **BARGAIN HUNT**s on additional lists of items.
- 4. Use manufacturers' **exact part numbers** in your **BARGAIN HUNT** list. Since **BARGAIN HUNT** is an "exact match" search, using the manufacturers' exact part numbers increases your chances of getting matches with items offered by other WarehouseTWO members.
- 5. Filter your list of stock items to "low risk" items. For example, include only stock items that you sell every month. Items that you sell less frequently are always potential non-stock items.
- 6. Limit how much you purchase from other WarehouseTWO members to a three month supply. Chances are good that those items will still be available three months from now.
- 7. Mind your *units of measure* (*UOM*) and *currencies*! That is, don't misinterpret either set of data in your **BARGAIN HUNT** results.
- 8. Create a schedule to perform a **BARGAIN HUNT** at least once per month, or after each bulk inventory plan review.
- 9. Implement a **BARGAIN HUNT** incentive program for your buyer(s). For a template of such a program, <u>click here</u>.
- 10. To improve the chances that other WarehouseTWO members will find your unwanted items, post them using the manufacturer's *exact part number*, and *include offer prices*. Items without posted prices are never included in BARGAIN HUNT search results. We recommend that you price your slowest moving items at no more than 79% of current distributor cost.

## Got a Question? \_\_\_\_

Back to Top

Got a question about this feature? Let us help:

- a) Email us.
- b) Call us at 650.329.1592.
- c) Post your question to our LinkedIn group, WarehouseTWO Users Forum.
- d) Post your question to our Facebook group, <u>WarehouseTWO Users Forum</u>.